### Submitting your 010 GBE Presentation

Dr Andre Samuel

### Two Submission Required

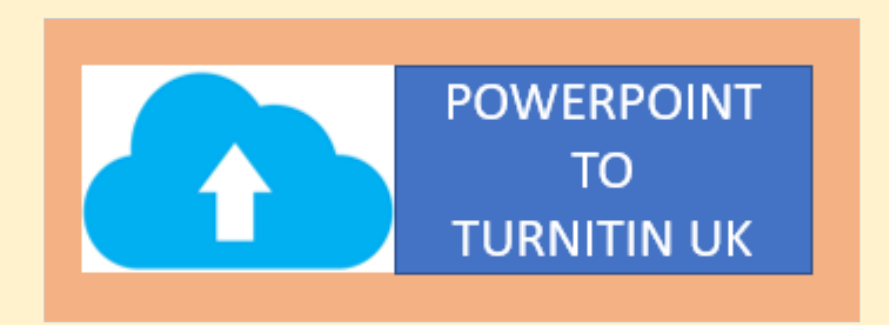

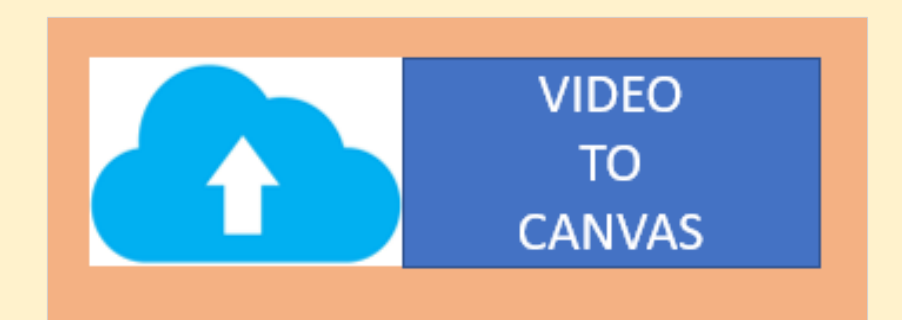

# 1. Upload Powerpoint slides with Notes to Turnitin UK

### 1. Covert Your Powerpoint with notes to PDF

- Click on the File tab then "Save as".
- Under Save as type select "Pdf" from drop down box and
- Name the document.
- Click the Options Button the pop-up box should appear.
- Under Publish Options Select "Notes Pages"
- Under PDF options select Bitmap text when fonts may not be embedded.
- Then click OK then SAVE

| Range                            |                  |              |   |
|----------------------------------|------------------|--------------|---|
| All Current slide Se             | lection          |              |   |
| Custom show:                     | Ψ                |              |   |
| ○ Slide(s) From: 1               | To: 12           |              |   |
| Publish options                  |                  |              |   |
| Publish <u>w</u> hat:            |                  |              |   |
| Notes pages 🔹                    | Slides per page: | 6 👻          | 1 |
| Fram <u>e</u> slides             | Order:           | ) Horizontal |   |
| Include <u>h</u> idden slides    |                  | Vertical     |   |
| Include comments and ink m       | arkup            |              |   |
| Include non-printing information |                  |              |   |
| Document properties              |                  |              |   |
| Document structure tags for      | accessibility    |              |   |
| PDF options                      |                  |              |   |
| ISO 19005-1 compliant (PDF/      | A)               |              |   |
|                                  | ·                |              |   |

### 2. Upload Powerpoint slides with Notes to Turnitin UK

#### Login to TurnitinUK

- Click on the class
- Click on 010 Presentation
- Click submit/upload button

#### Anglia Ruskin University: FBL

| Class ID | Class name                                 |
|----------|--------------------------------------------|
| 7327376  | 1. 2024/2025 Tri 1 Project Management MOD4 |
| 7373810  | 2024/5_Year 1_Tri 1_Global Business Enviro |

## 2. Upload Video of Powerpoint with narration to CANVAS

### 2. Upload Video of Powerpoint with narration to CANVAS

- **1. Record Narration of Slides**
- 2. Save the Narrated Presentation as Video
- 3. Upload Video to Canvas

### **1. To Record Narration of Slides:**

• Select Slide Show > Record Slide Show.

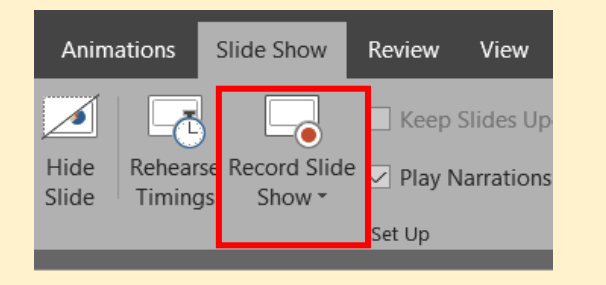

- Choose from two options:
  - Record from Beginning to record from the beginning of a presentation

### speaking. X CLEAR V SETTINGS V Recording a Video of you Powerpoint Presentation $\bullet$ $(\mathbf{b})$ Andre Samuel 1 1 1 0:03 / 0:09

Select Record and start

Turn on Video

### **2. Save the Narrated Presentation as Video**

- Select File > Export > Create a video
- Ensure you Select Use Recorded Timings and Narrations

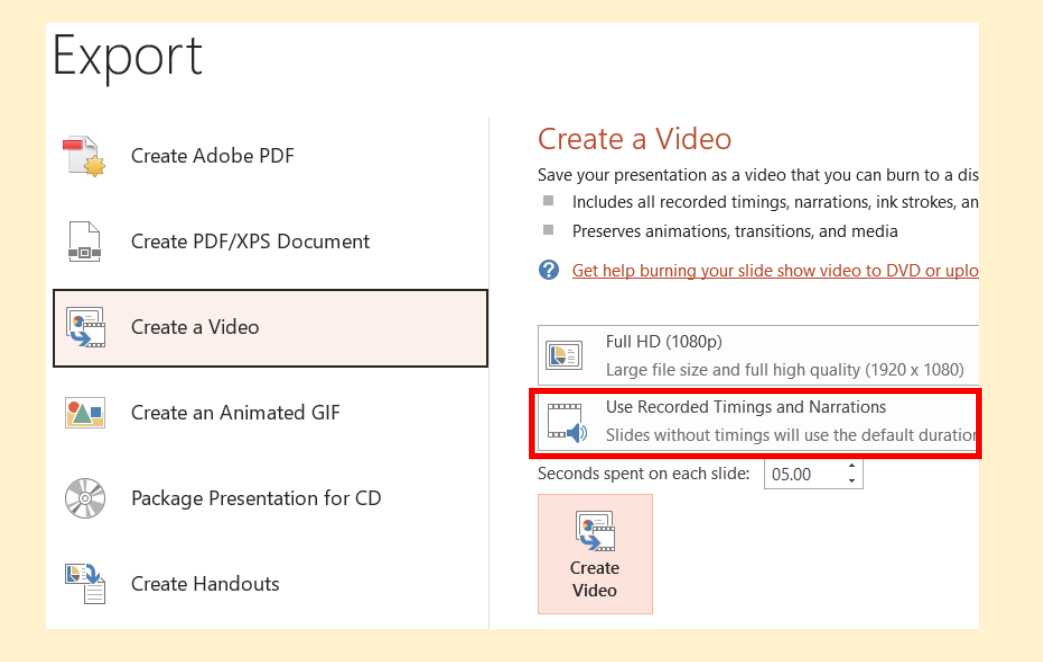

Select Create Video

File name: SID\_GBE\_VideoPresentation

Save as type: MPEG-4 Video (\*.mp4)

• Click Save

- Enter a file name:
  [SID\_GBE\_VideoPresentation]
- Then browse to the location you want to save your video

### **3. Upload Video to CANVAS**

- Go to <a href="https://canvas.anglia.ac.uk/">https://canvas.anglia.ac.uk/</a>
- Login using your ARU email address and password
- Choose GBE Module from Dashboard
- Click on Assignment
- Click on the Correct Link. Please submit ONLY to your Time Option and Lecturer Name
- Click the Submit Assignment button
- Click Choose File
- Then select the file you want to upload [SID\_GBE\_VideoPresentation]
- Click Submit Assignment

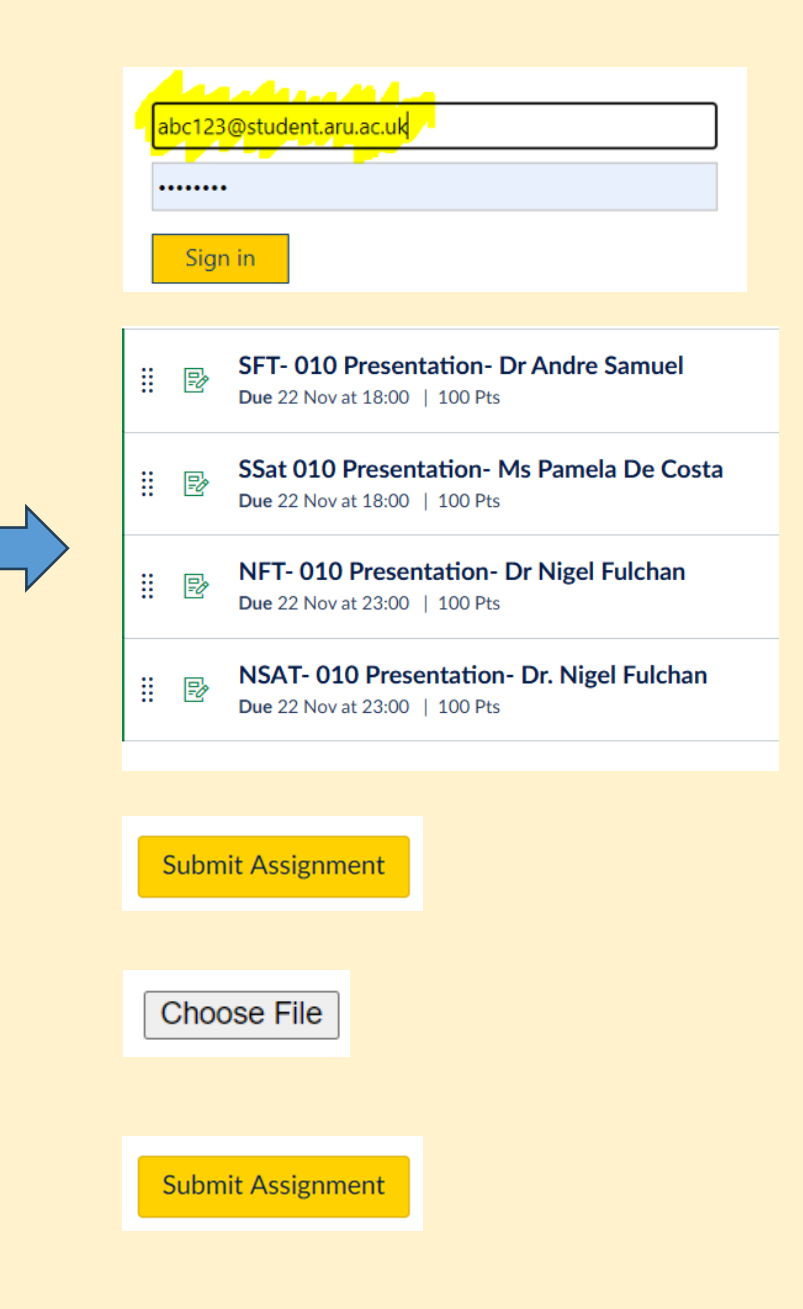